راهنمای ثبت نام کارشناسان شهرستان

| البرداریار المحال المحال ا | 25          | ж                         |                       |               | تعريف كاربزان        |                           |                        |
|----------------------------------------------------------------------------------------------------|-------------|---------------------------|-----------------------|---------------|----------------------|---------------------------|------------------------|
| مدیده در از از از از از از از از از از از از از                                                                                                    |             | قد علي                    |                       | نام خانوندگی، | Day                  | الليو فارود غرفت فارد هرا | £                      |
|                                                                                                    |             | يست الكترونيكي.           |                       | گد پرستاني :  | شماره تعاس (جوبایل)؛ | يغددنني الميت             |                        |
|                                                                                                    |             |                           |                       |               | Tequal               |                           |                        |
|                                                                                                    |             |                           |                       |               |                      |                           |                        |
| Sections Meetings   Sections Sections   Sections Sections<                                                                                                    |             |                           |                       |               |                      |                           |                        |
| And water<br>And And And And And And And And And And                                                                                                    |             |                           |                       |               |                      | Ver. 6 (1)                | Lei 6111               |
| All All All All All All All All All All                                                                                                    | Said Course |                           |                       |               |                      |                           |                        |
| Reserve Reserve   Reserve Reserve   Reserve <                                                                                                    |             |                           |                       |               |                      | 344                       |                        |
|                                                                                                    | <b>a</b>    |                           |                       |               |                      | Ant .                     | a.                     |
| Advise Advise Advise   Advise Advise Advise Advise   Advise Advise Advise Advise   Advise Advise Advise Advise   Advise Advise Advise Advise   Advise Advise Advise Advise   Advise Advise Advise Advise   Advise Advise Advise Advise   Advise Advise Advise Advise   Advise Advise Advise Advise   Advise Advise Advise Advise Advise   Advise Advise Advise Advise Advise   Advise Advise Advise Advise Advise   Advise Advise Advise Advise Advise Advise   Advise Advise Advise Advise Advise Advise Advise                                                                                                    | -           | تحيره انسراف              |                       |               |                      | 100                       |                        |
| Main Main   Lassific@prolings DBLT2125015 200000000 Lassific@prolings Lassific@prolings Lassific@proli                                                                                                    |             |                           |                       |               |                      | والبلان                   |                        |
|                                                                                                    | â           |                           |                       |               |                      | : 9485                    |                        |
| معنی العام   نعد نعد </th <th>-</th> <th>Care</th> <th></th> <th></th> <th></th> <th>and .</th> <th>1</th>                                                                                                    | -           | Care                      |                       |               |                      | and .                     | 1                      |
| Image: Note: Section Note: Section                                                                                                    | -           |                           |                       |               |                      |                           | 2                      |
| Light Light <thlight< th=""> Light <th< th=""><th></th><th>a.asm2010pmail.mm</th><th>INC.761229325</th><th>777102362</th><th>1.00</th><th>244</th><th></th></th<></thlight<>                                                                                                    |             | a.asm2010pmail.mm         | INC.761229325         | 777102362     | 1.00                 | 244                       |                        |
| Image Image <t< td=""><td></td><td>allantashi300@gnataan.</td><td>HELFLINGER</td><td>2481177088</td><td></td><td>ANK.</td><td></td></t<>                                                                                                    |             | allantashi300@gnataan.    | HELFLINGER            | 2481177088    |                      | ANK.                      |                        |
| mp# sever-log/sec.com text/sever-log text/sever-log <th< td=""><td><b>a</b></td><td></td><td>09133132569</td><td>SUMPRU .</td><td>althine</td><td>-</td><td>111</td></th<>                                                                                                    | <b>a</b>    |                           | 09133132569           | SUMPRU .      | althine              | -                         | 111                    |
| Solid Hospitalicity Oblights Solid Hospitalicity Oblights Solid Hospitalicity Oblights Oblights                                                                                                    | *           | mor second by the         | CHI /RCHI+18          | 2245441       | and the balance      | . des                     | <b>П</b> <sup>11</sup> |
| 001.79905203 3410927238 ja kajum janju ja kajum ja kajum                                                                                                    | -           | sonil materian @gmail.com | 00178323785           | 2628742782    |                      | نيد .                     | j Çu                   |
|                                                                                                    | <b>a</b>    |                           | 001.79906363          | 2470927218    | - منبعة ب            | 345, 1894                 | Vo                     |
|                                                                                                    | K           |                           | 110 ( <b>110</b> - 14 | EDet P.P.     | In the de-           | [even)                    |                        |

۱- بعد از وارد شدن از منوی سیستم زیر منوی کاربران را کلیک کنید .

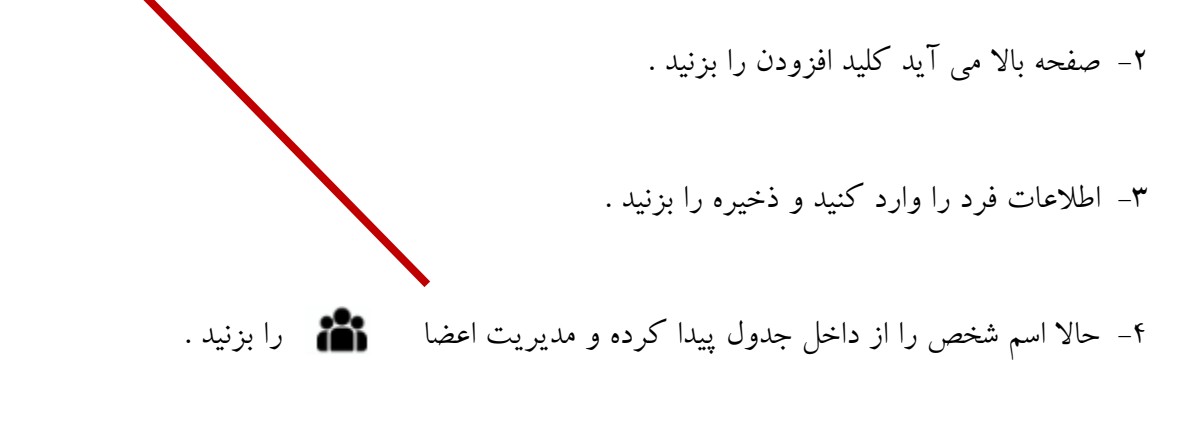

۵– صفحه پایین باز می شود .

| ) | ×    |                       |                       |                   |             |             | تعريف اعضا                                 |
|---|------|-----------------------|-----------------------|-------------------|-------------|-------------|--------------------------------------------|
|   |      |                       |                       | نجف سرداری کشکولی | نام کاربر : |             |                                            |
|   |      |                       |                       |                   |             |             | <table-cell> اعضا</table-cell>             |
|   |      | نام انجاد کننده کاربر | شهرستان               | جارت سازمانی      | نام نقش     | نام سطح نقش | رکوردی برای نمایش وجود ندارد<br>نام کاربری |
|   |      |                       |                       |                   |             |             |                                            |
|   |      |                       |                       |                   |             |             |                                            |
|   |      |                       |                       |                   |             |             |                                            |
|   |      |                       |                       |                   |             |             |                                            |
|   |      |                       |                       |                   |             | ت کاربر     | افزودن ويرايش مديريا                       |
|   |      | د ندارد               | رگوردک براک نمایش وجو |                   |             |             | 1                                          |
|   | فروج | •                     |                       |                   |             |             |                                            |
| - |      |                       |                       |                   |             |             |                                            |
|   |      |                       |                       |                   |             | را بزنيد .  | ۶- کلید افزودن                             |

۷- صفحه به شکل زیر نمایان می گردد .

| alay gen yanna 194 de<br>Mariel ya | yaniti bina pi |                                                                                                    | shirter a s | Start ph                    | اسه کرم |
|------------------------------------|----------------|----------------------------------------------------------------------------------------------------|-------------|-----------------------------|---------|
|                                    |                |                                                                                                    |             |                             |         |
| وت   ويابض   مدينية ك              | کاربر          |                                                                                                    |             | ولورف وافا للمرور وفور والر |         |
| اطلاعات عضو                        |                |                                                                                                    |             |                             |         |
| در نشقی :                          |                | تام نقفي                                                                                                    |             | الإرث منازعاتي ،            |         |
| Gain gao                           | ·              | 1.000                                                                                                    | <b>7</b> 0  | Lookan Satur                |         |
| ميين سطح دسترسى                    |                |                                                                                                    |             |                             |         |
|                                    |                | 100 Aug 100 Aug 100 Aug 100 Aug 100 Aug 100 Aug 100 Aug 100 Aug 100 Aug 100 Aug 100 Aug 100 Aug 100 Aug 100 Aug |             |                             |         |
| حان:-                              |                | 11111111111                                                                                                    |             |                             |         |

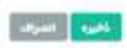

## ۸- حالا سطح نقش و نام نقش و چارت سازمانی و استان و شهرستان را انتخاب کنید.

| -🗡 اطلاعات عضو                 |   |                             |                                |   |
|--------------------------------|---|-----------------------------|--------------------------------|---|
| سطح نقش:<br>جهاد کشاورزی استان | ~ | نام نقش:<br>كارشناس شهرستان | چارت سازمانی :<br>کارشناس پهنه | ~ |
| تعيين سطح دسترسى               |   |                             |                                |   |
| استان:<br>اُذربایجان غربی      | ~ | شېرستان :<br>اروميه         | ~                              |   |

نمونه تكميل شده

۹- ذخیره را که می زنید پیغام تایید می دهد .انتهای پیغام یک کد است . آنرا یادداشت کنید .

| نام کاربر : محمد حسین جانعلی تژاد                                           | نام کاربر : محمد حسین جانعلی نژاد                       | ی تژاد             |                                                            |                       |
|-----------------------------------------------------------------------------|---------------------------------------------------------|--------------------|------------------------------------------------------------|-----------------------|
|                                                                             |                                                         |                    |                                                            |                       |
|                                                                             |                                                         |                    |                                                            |                       |
| نام سطح نقش الم نقش جارت سازمانی                                            | نام نغنیں چارت سازمانی                                  | ى شور              | شهرستان                                                    | نام ايحاد كننده كاربر |
| جهاد کشاورزی استان ارتیس اداره بحرات جهاد اسا معاونت برنامه ریزی سازمات جها | س اداره بحرات جهاد اسا معاولت برنامه زيزی سازمان جها    | رمان جها گلس       | گلستان (                                                   | شنرکت خانه طراحات     |
| يېرېت کاريز                                                                 |                                                         | -1of1              | View 1 - 1 of 1                                            |                       |
| ییریت کاربر]<br>5<br>نام نقش:<br>بالی اداره جوان جهاد استان ب               | نام دقش:<br> رئیس اداره بحران حیاد استان →              | iofi<br>پلو<br>sam | View 1 - 1 of 1<br>چارت سازمانی :<br>هنوب بربانه زیران ساز | سارفان خواد كشاورزق   |
| بىرىت كارىر]<br>2<br>ئام تقش:<br>يىلى                                       | تام دقش:<br>راسی انایه جزان جهاد استان.                 | idi<br>y⊎<br>max   | View 1 - 1 of 5<br>چارت سازمانی :<br>هاوت برانه زیرک ساز   | سارمان جهاد كشاويرق   |
| ىيىت كارير<br>5<br>نام تقش:<br>يىسى<br>سىي                                  | نام دقش:<br>رئیس اداره جزان جهاد استان. ◄<br>شهرستان: : | idi<br>yly         | View 1 - 1 of 1<br>چارت سازمانی :<br>هافرت بریابه ریزف ساز | ساردان جهاد کشاورزق   |

ذفيره انسراف

۱۰ حالا دوباره به صفحه اول برگردید و ایندفعه به جای ورود ثبت نام را بزنید .

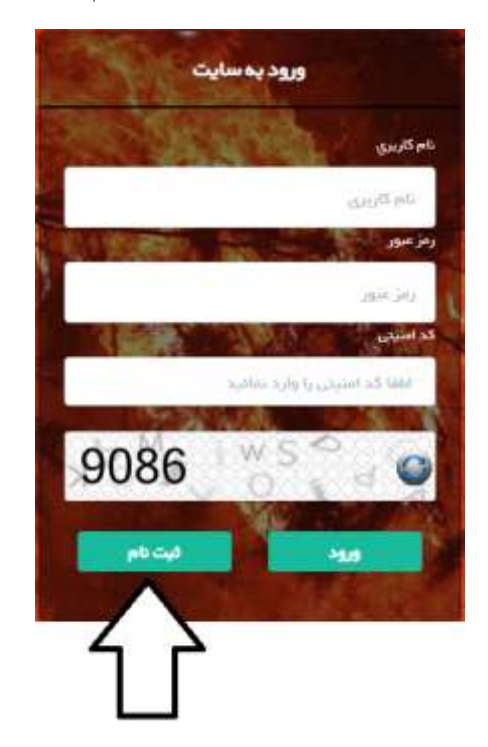

۱۱– صفحه زیر نمایش داده می شود .

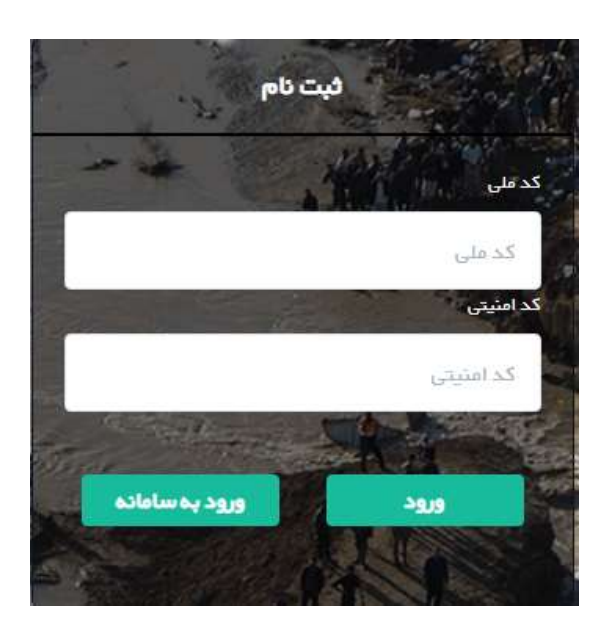

۱۲–کد ملی را و کد نوشته شده را وارد کنید . ۱۳–صفحه زیر نمایان می گردد . اطلاعات را کامل کنید .

| نقش : (ئىس ادارە بحران جياد استان<br>چارت سازمانى : مىباونت برنامە رىينى سازمان جياد گىشاورزى<br>نام كاريرى :<br>برمز عبور :<br>تكرار رمز عبور :<br>سوال امنيتى : (سوال امىينى) | رضا سجادیان                            | نام و نام خانوادگی :         |
|----------------------------------------------------------------------------------------------------|----------------------------------------|------------------------------|
| چارت سازمانی : محاودت بردامه ریژی سازمان جیاد کشاورژی<br>نام کاریری :<br>رمز عبور :<br>تکرار رمز عبور :<br>سوال امنیتی : (سوال امنیتی)                                          | رئیس ادارہ بحران جہاد استان            | نقش :                        |
| نام کاریری :<br>رمز عبور :<br>تکرار رمز عبور :<br>سوال امنیتی :<br>پاسخ :                                                                                                    | معاونت برنامه ریزی سازمان جہاد کشاورزی | چارت سازمانی :               |
| رمز عبور :<br>تکرار رمز عبور :<br>سوال امنیتی : (سوال امنیتی) لا                                                                                                    |                                        | نام کاریری :                 |
| تکرار رمز عبور :<br>سوال امنیتی : (سوال امنیتی)<br>پاسخ :                                                                                                    |                                        | رمز عيور :                   |
| سوال امنیتی : (سوال امنیتی) 🗸                                                                                                    |                                        | <del>ت</del> کرار رمز عیور : |
| پاسخ :                                                                                                    | (سوال امنیتی)                          | سوال امنیتی :                |
|                                                                                                    |                                        | پاسخ :                       |
| بازگشت                                                                                                    | بازگشت                                 | ذفيره                        |

۱۴-ثبت نام تکمیل شده است .

۱۵-اگر کد را فراموش کردید باید اول از صفحه زیر مدیریت کاربر بزنید

| 0                      |                   | ، ديوان سعيدپور | טא טוע.         |                    |                    |
|------------------------|-------------------|-----------------|-----------------|--------------------|--------------------|
|                        |                   |                 |                 |                    | View 1 -           |
| بابر ابحاد كنندة كاربر | شهرستان           | جارت سارهادی    | بام نعش         | نام سطح نغش        | نام کاربری         |
| تيمور وابتنعان         | كردستان ( سروآباد | کارتیناین بهنه  | كارشناس شهرستان | جهاد كشاورزف استان |                    |
|                        |                   |                 |                 |                    |                    |
|                        |                   |                 |                 | ریت کاربر          | ن [ وبرايش ][ مذير |

۱۶–در این صفحه کد قابل دیدن است .

| ×                   | ×                                   | کیوان سعیدپور ( کد امنیتی : 2775) | تعريف اعقنا                            |
|---------------------|-------------------------------------|-----------------------------------|----------------------------------------|
| د<br>ده کاربر<br>من | م نگرده است.<br>معار کلیه<br>نمو اس | این کاریز هنوز در سیستم تبت ۲     | 0 است<br>Wei 1-1af 1<br>ماریکوریو<br>1 |
|                     |                                     |                                   | الدورية ورابض الع                      |
| 120                 | 1200                                |                                   |                                        |

پايان

شماره تماس خانه طراحان :۲۱۶۶۵۶۵۰۳۷ - ۲۱۶۶۵۶۵۰۶۸ - ۲۱۶۶۵۶۹۶۴۹